<u>http://www.meb.gov.tr/eimza</u> adresinde Bakanlığımız e-imza işlemleri ile ilgili gerekli bilgiler ve başvuru ekranı bulunmaktadır.

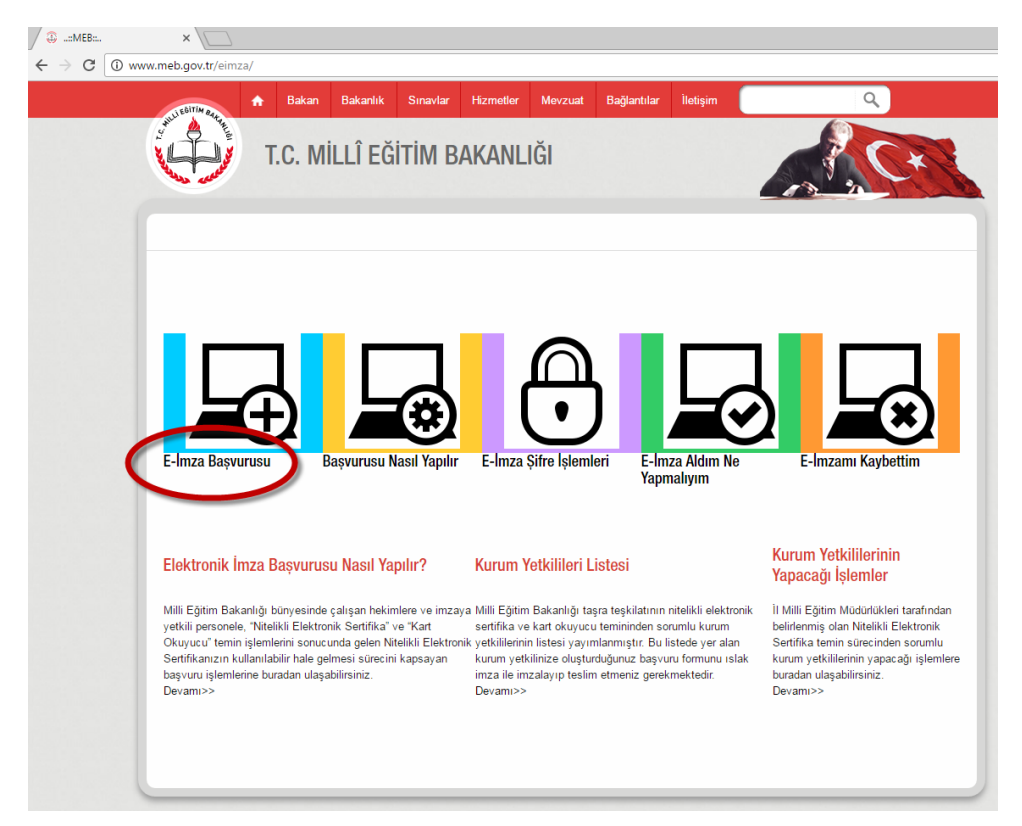

Başvuru yapmak için ekranda gösterilen yere tıklandığında https://portal.kamusm.gov.tr/bp/meb.go adresine girilir.

| ✓ Kamu SM®, Elektronik S: ×                                                           |                                                                                                    |
|---------------------------------------------------------------------------------------|----------------------------------------------------------------------------------------------------|
| Kamu Kan<br>Kan<br>Nitelikli Elek<br>Nitelikli Elektronk Sertifi<br>Kullanıcı Girişi  | nu Sertifikasyon Merkezi<br>tronik Sertifika Başvurusu<br>ka Beyurusu - Kutlancı Girişi                                                                                                    |
| 1. Aşağıdaki alana T<br>2. T.C. Kimlik Numa<br>3. Başvuru formunu<br>telefonumuzdan Ç | C. Kimilik Numaramizu ve sidi numarani gyazarak "Girig" butonuna basınız.     ranı bilmeyenler burada kimili kumarasıni gyarenebilirler.     dödurma esnasında sorularınız için <b>bilgi@kamusn.gov.tr</b> adresine mail atabilir ya da <b>444 5 576</b> numaralı     ağın Merkezimizle irtibata geçebilirsiniz. |
| © Copyright TÜBİTAK BİLGEM                                                            | 4 Kamu Sertifikasyon Merkezi, Tüm Hakko Saklıdır   Yasal Uyan                                                                                                    |

Bu aşamada sıkıntı yaşanır ise nüfus bilgilerinizin kontrolü için İlçe Mebbis Yöneticinize başvurunuz.

Başvuru formu aşağıdaki açıklamalara göre doldurulur.

| ' Başvuru Bilgileri                  |                                     |                |                  |             |             |  |
|--------------------------------------|-------------------------------------|----------------|------------------|-------------|-------------|--|
| Kart Okuyucu Tipi                    | Mini Kart Okuyucu                   | ▼ (*)          |                  |             |             |  |
| Sertifika Süresi                     | > 3 Yıl                             | ▼ (*)          |                  |             |             |  |
|                                      |                                     |                |                  |             |             |  |
| <ul> <li>Kişisel Bilgiler</li> </ul> |                                     |                |                  |             |             |  |
| Kimlik No                            | <b>&gt;</b>                         |                |                  |             |             |  |
| Adı                                  | •                                   |                |                  |             |             |  |
| Soyadı                               | •                                   |                |                  |             |             |  |
| Doğum Yeri                           | •                                   |                |                  |             |             |  |
| Doğum Tarihi                         | •                                   |                |                  |             |             |  |
| Güvenlik sözcüğü nedir ?             |                                     | (*)            | E-IMZA SIERI     | ESINI ALMAK |             |  |
| Güvenlik sözcüğü (Tekrar)            |                                     | (*)            |                  | NILACAKTIR  |             |  |
| * Kurum Bilgileri                    |                                     |                |                  |             |             |  |
| Kurum Adı                            | SAKARYA MİLLİ EQ                    | GITIM MÜDÜRLÜĞ | Ü                |             |             |  |
| Kurum Sicil No                       |                                     |                |                  |             |             |  |
| Çalıştığı Birim                      |                                     |                |                  | (*)         | OKUL AD     |  |
| Ünvan                                | GÖREVİ (Müdür, Müdür Yrd, Memur vb) |                |                  |             |             |  |
| Kurum / Birim Adresi                 |                                     |                |                  | (*)         | OKUL ADI    |  |
| it                                   | SAKARYA                             | ▼ (*)          |                  |             |             |  |
| İlçe                                 | llçe Seçiniz                        | ▼ (*)          |                  |             |             |  |
| Posta Kodu                           | (*)                                 |                |                  |             |             |  |
| * İletişim Bilgileri                 |                                     |                |                  |             |             |  |
| Eposta                               |                                     |                |                  | (*)         |             |  |
| İş Telefonu                          |                                     | (*) Dahi       | li 🕨             | ]           |             |  |
| Cep Telefonu                         |                                     | (*) Mobi       | l Operatör Tip 🕨 | Seçiniz     | <b>(</b> *) |  |
|                                      | •                                   |                |                  |             |             |  |
| Ev Telefonu                          |                                     |                |                  |             |             |  |

Formu doldururken unvan kısmına görevlendirme, vekil gibi ibareler yazılmayacak Müdür, Müdür Başyardımcısı, Müdür Yardımcısı ve Memur (Ambar memuru, Teknisyen, VHKİ gibi) şeklinde görev yazılacaktır.

Form doldurulduktan sonra telefonu doğrulama ekranı gelecektir. Sonra gelen ekrandan Islak imzalı başvuru seçilir. Form 4 nüsha ıslak imzalı olarak hazırlanıp 3 nüshası ilçe milli eğitim müdürlüğü mebbis yöneticisine teslim edilip biri saklanır.

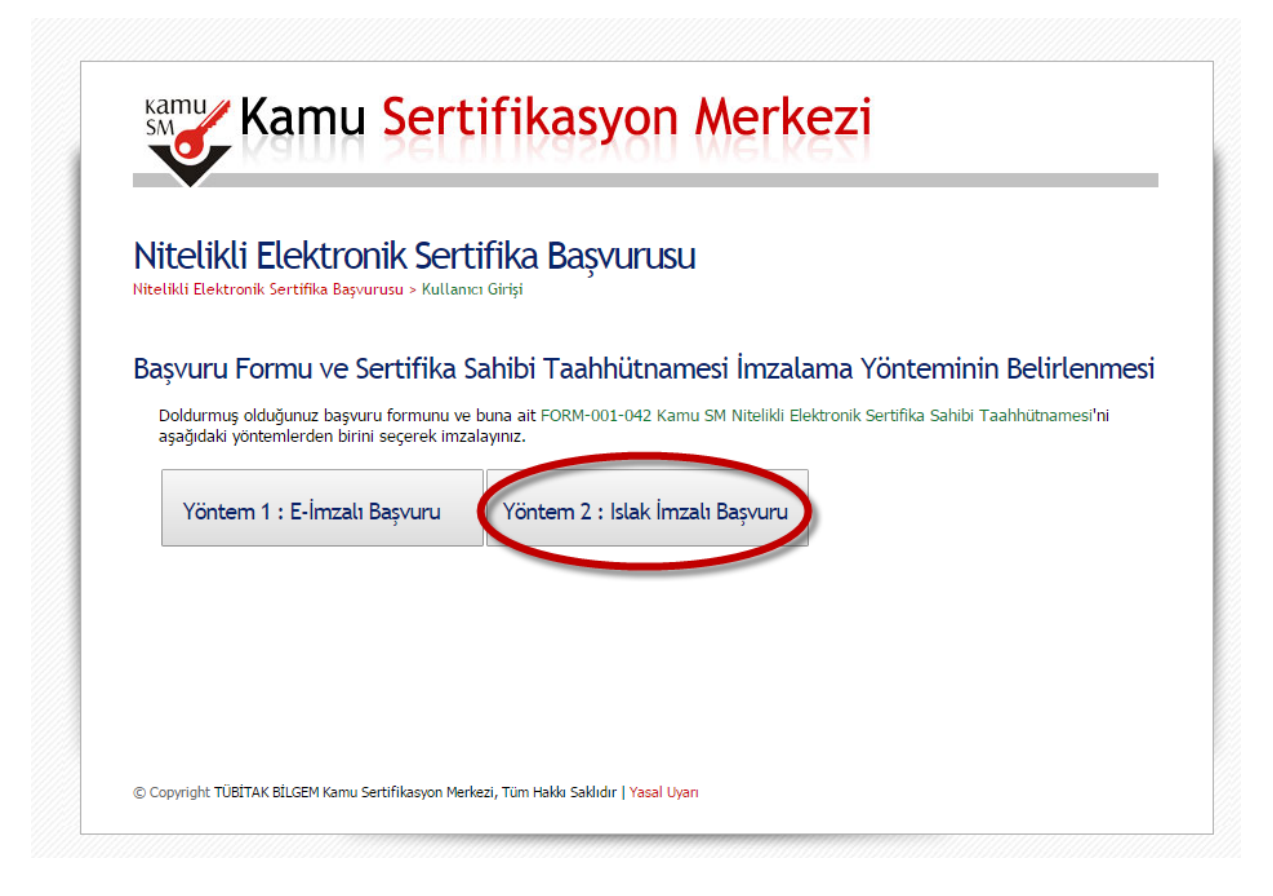

(Browser olarak CHROME ile yapılması daha uygundur.)